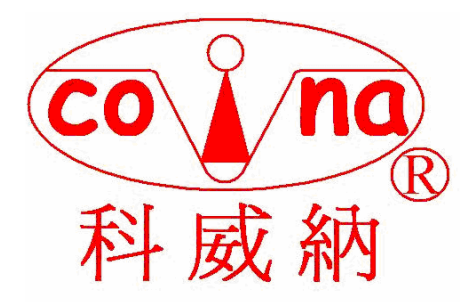

# 電子水平儀測量計算系統 DSD-PC-2004 V4.0 使用手冊

## 鑫禾興業有限公司

2005年11月編製

1

#### 目錄

- 一. 軟體介紹
- 1. 軟體版本
- 2. 版權聲明

#### 二. 基本設置

- 1. 軟體應用
- 2. 支援的水平儀系列
- 3. 軟體安裝
- a). 系統要求
- b). 安裝過程
- c). 卸載軟體
- d). 顯示軟體版本信息
- 三. 常用水平儀測量知識
- 1. 測量步驟
- 2. 系統校驗
- 3. 基本設置
- 4. 測量誤差
- 5. 找正確方法
- a).端點法
- b). 最小二乘法
- c). 最小包容法
- 四. 程序操作功能說明
- 1. 開始運行軟體
- 2. 鍵盤和鼠標的操作
- 3. MENU 操作
- 五. 技術支持

#### 一. 軟體介紹

#### 1、軟體版本

非常感謝你使用本水平儀SDS-PC V4.0 測量軟體系統。 本系統的主要功能如下: 盲線度測量

平行度測量

### 直角度測量

平面度網格法測量

平面度對角法測量

資料保存/打開功能

採鍵盤輸入操作 可作摩擬工作之演算

#### 2、軟體版權聲明

以下是我們的標準授權使用聲明,隨產品一同給客戶授權書 出現的軟體,是指該測量軟體。 你必須遵守授權使用去(安裝)本測量系統: 你(包括你授權的人)只能一人使用該軟體, 同時你授權的人只能使用該軟體為你的目的服務。 你的軟體能安裝在你的一台電腦上,如果需要該軟體在網路上多 台機器上運行,需要你單獨訂購授權協定。 你不能修改、反向工程、反彙編、反編譯本軟體。 你不能向其他人授權、銷售、傳播該軟體或者允許其他人使用該 軟體。

請按本軟體的使用說明,操作該軟體。

我們有權隨時開發升級該軟體(不通知你),保留修復軟體缺陷 的權利。

#### 二. 基本設置

#### 1、軟體應用

本軟體配合水平儀可以完成大量的測量任務,除完成基本測量任 務外,選購各種測量配件,還可以完成許多特殊測量任務。 水平儀測量的數據可以通過該軟體快速得到測量結果,同時本軟 體將資料保存,便於以後查詢和恢復測量數據。 本軟體主要應用: 直線(直線度) 平行度(機床導軌等) 平面度 垂直度(測試中) 機床工具等 2、支援的水平儀系列 SDS 3、軟體安裝 a) 系統要求 Microsoft Window XP/2000/2003/NT 操作系統 CPU Pentium III以上 128MB記憶體以上 Graphic Card 800x600以上 CD-ROM Hard disk 10GB 音效卡 (推薦) b) 安裝 安裝該軟體一般有兩種方法: (1) 將安裝 CD-ROM 放入電腦的 CD/DVD 驅動器中,開啟找到 Setup. exe, 滑鼠左擊二下開始安裝, 然後按照螢幕的提示安裝 即可。 安裝完畢後將在桌面上出現CMS. EXE 圖示,雙擊該圖示將運行該 程式。 (2)直接由CD-ROM中運行安裝程式。 使用開始右擊跳出之菜單開啟檔案總管的管理找到安裝目錄,在 該目錄Setup. exe檔案, 雙擊該檔,將直接安裝該程式,安裝完 畢後將在桌面上出現CMS圖示,雙擊該圖示將運行該程式。

c) 卸載軟體

本軟體可以按如下步驟從電腦系統中卸載掉:

選擇 開始→設定→控制台→新增/移除程式→添加/刪除軟體 從我的電腦已經安裝在PROGRAM FILE 程式檔中的電子水平儀測

量系統 點選右擊使用刪除功能將該軟體刪除。

d) 顯示軟體版本資訊

在幫助功能表中,選擇關於本軟體,可以查到軟體版本資訊。

e)本軟體需有"中文之星"支援使用簡體字體,如無在WINDOW 2000/2003/WINDOW XP 視窗系統下,可在電腦開機後進入控制台至地區與語言選項開起,地區選項選用中文(PRC)進階選項選用中文(PRC)

套用 確定 重新開機 開機 OK 直接在桌面點選 CMS 捷徑即可排 除語體亂碼用原程式內定簡體視窗操作使用本計算程式。

三. 常用水平儀測量知識

1、測量步驟

只能使用手移動水平儀(注意溫度),測量程序依程式指示位置 測量順序進行操作。

2、系統校驗

根據電子水平儀操作使用手冊,去進行水平的校正,開始運行軟 體,可選擇測量模式。

3、基本設置

一般要設置測量跨距的步(跨)數,測量範圍,測量跨距步長一般自動計算。

選擇正確的儀器解析度,它將參與最後結果的評定。

對使用聯機截取數據,要選擇正確的儀器型號,配置另購數據轉 換機方可運行。

4、測量誤差

要按照軟體設置的測量步驟進行測量,否則可能導致錯誤的評定 結果。

- 5、找正確方法
- a)端點法
- b) 最小二稱法
- d) 最小包容法
- e) 平面度對角線法
- f) 平面度網格法

#### 四. 程序操作功能說明

- 1. 開始運行軟件 直接在桌面上雙擊程序圖標
- 2. 鍵盤和滑鼠的操作
- 3. MENU 說明

檢測類型下拉 →→ (可選4個計算項目及退出)

| 检测类型(T) |        |
|---------|--------|
| 平板(B)   | Ctrl+B |
| 平尺(R)   | Ctrl+R |
| 角尺①     | Ctrl+J |
| 方尺④     | Ctrl+F |
| 退出(X)   |        |

| 文件管理下拉 ───→ | 可打開數據文件或保存數據文件 |
|-------------|----------------|
| 查看參數 ───    | 跳出參數小菜單        |
| 用戶資料 ────   | 跳出用户小菜單        |
| 幫助文件 ───    | 跳出幫助小菜單        |
|             | 點擊幫助可參閱本軟體述說   |

#### 五. 測量對象

- 1. 基本說明
- a). 水平儀的放置位置
- b). 水平儀和計算機的連接
- c). 測量過程更換水平儀
- d). 常用錯誤

#### 2. 直線度的測量

直線度是指實際被測直線對理想直線的變動量,直線度的評定方 法有最小包容區域法、最小二乘法和兩端點連線法,在滿足被測 要素功能要求的前提下,可以選用不同的評定方法確定直線度誤 差。

直線度的測量步驟:

a) 設置基本參數

測量長度:直接輸入測量長度,測量步長將自動計算,或者將滑 鼠指向長度輸入區,點擊滑鼠右鍵,將彈出標準長度,確定後, 測量長度,步數,步長自動計算。

步數:可以直接在步數輸入區直接輸入測量步數,同時步長將自動計算,測量圖示也同步變化。

步長=長度/步數

水平儀:系統內置電子水平儀型號,只有數位水平儀才能進行聯 機讀取數據。

分辨率:選擇正確的儀器解析度和檔位,它將參與直線度的最後 評定。

测量方式:目前支援三種資料獲取方式,

鍵盤輸入/儀器採集/聯機批量讀取。

參數設置完畢後,直接點擊下一步,進入數據採集/測量。

b) 進行測量和數據採集

鍵盤直接輸入

水平直接採集數據

聯機批量讀取數據

可以直接在測量資料表格中直接雙擊單元,可以編輯測量數據。 c) 直線度評定

直線度的評定結果將直接顯示出來,在圖示上可以通過不同的設置決定是否顯示資料

d) 打印測試報告

e)保存測量數據

3. 平行度的测量

a)設置基本參數

測量長度:直接輸入測量長度,測量步長將自動計算,或者將滑 鼠指向長度輸入區,點擊滑鼠右鍵,將彈出標準長度,確定後測 量長度,步數,步長自動計算。

步數:可以直接在步數輸入區直接輸入測量步數,同時步長將自動計算,測量圖示也同步變化。

步長=長度/步數

水平儀:系統內置電子水平儀型號,只有數位水平儀才能進行聯 機讀取資料。

分辨率:選擇正確的儀器解析度和檔位元,它將參與直線度的最後評定。

测量方式:目前支援三種資料獲取方式,

鍵盤輸入/儀器採集/聯機批量讀取。

參數設置完畢後,直接點擊下一步,進入數據採集/測量。

b)測量過程/數據採集

c)平面度的評定

d)打印報告

#### 4. 平面度網格測量

a)設置基本參數

測量長度:直接輸入測量長度,測量步長將自動計算,或者將滑 鼠指向長度輸入區,點擊滑鼠右鍵,將彈出標準長度,確定後測 量長度,步數,步長自動計算。

步數:可以直接在步數輸入區直接輸入測量步數,同時步長將自動計算,測量圖示也同步變化。

步長=長度/步數

水平儀:系統內置電子水平儀型號,只有數位水平儀才能進行聯 機讀取資料。

分辨率:選擇正確的儀器解析度和檔位元,它將參與直線度的最 後評定。

測量方式:目前支援三種資料獲取方式,

鍵盤輸入/儀器採集/聯機批量讀取。

參數設置完畢後,直接點擊下一步,進入數據採集/測量。

b)測量過程/數據採集

c)平面度的評定

一般採用網格法、最小二乘法、最小包容區域法 計算結果數據 d)打印檢測報告

#### 5. 平面度對角測量

a)設置基本參數

測量長度:直接輸入測量長度,測量步長將自動計算,或者將滑 鼠指向長度輸入區,點擊滑鼠右鍵,將彈出標準長度,確定後測 量長度,步數,步長自動計算。

步數:可以直接在步數輸入區直接輸入測量步數,同時步長將自動計算,測量圖示也同步變化。

步長=長度/步數

水平儀:系統內置電子水平儀型號,只有數位水平儀才能進行聯 機讀取資料。

分辨率:選擇正確的儀器解析度和檔位元,它將參與直線度的最 後評定。

測量方式:目前支援三種資料獲取方式,

鍵盤輸入/儀器採集/聯機批量讀取。

參數設置完畢後,直接點擊下一步,進入數據採集/測量。

b)測量過程/數據採集

c)平面度的評定

一般採用對角線法、最小二乘法、最小包容區域法

d)打印檢驗報告

#### 六. 技術支持

有關軟件問題,<u>請發郵件至 covina.g1234@msa.hinet.net</u>我們 會將您寶貴意見作為參考與改進,謝謝您正確選用合法軟體與購 買。